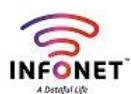

## **Customer Portal**

## What is INFONET Customer portal and what things we do?

We created customer portal to our customer purpose on both CRM and Radius Server,

They can do login with their credentials to pay their bills and download invoices from our CRM,

Moreover they can view their consumed bandwidth and remain bandwidth of their purchased internet plans from our Radius Server portal Login

## **INFONET Radius Server's Customer Portal Login**

Login URL: https://net.infonetsmart.com

|       | INFONET<br>A Dataful Life                              |
|-------|--------------------------------------------------------|
| Login | OTP Login                                              |
|       | Customer Portal Login                                  |
|       | Please enter your username and password to log in.     |
|       | Usemame                                                |
| Do    |                                                        |
| A     | Password                                               |
|       | Forgot password                                        |
|       | I agree to the Terms and Conditions & Privacy Policies |
|       |                                                        |

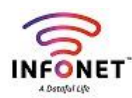

# How to Login and View their internet usage from INFONET Radius Customer Portal?

**Step 1:** Login with their credentials into our Radius customer portal

Customer portal Login: https://net.infonetsmart.com

User ID: Customer ID

Password: Their password

| IN<br>A                      | <b>EXAMPLE</b> Totaful Life    |
|------------------------------|--------------------------------|
| Login OTP Login<br>Custom    | er Portal Login                |
| Please enter your us Usemame | ername and password to log in. |
| Password                     | Forgot password                |
| GO TO INTERNET               | Conditions & Privacy Policies  |

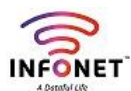

There is 2 Login methods,

OTP Based Login
 Credentials based Login

## **OTP Based Login**

Here Customer can login by using his Registered Mobile Number,

It look like below

| <b>INFONET</b> ™<br>A Dataful Life                                   |
|----------------------------------------------------------------------|
| Login OTP Login                                                      |
| Customer Portal Login                                                |
| Please enter your registered Mobile and Username (optional).         |
| Registered Mobile                                                    |
| S Username(optional)                                                 |
| I agree to the <u>Terms and Conditions</u> & <u>Privacy Policies</u> |

Customer once provide their Registered Mobile Number and click send button, He/she will receives OTP,

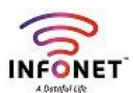

## By using that OTP he/she can login and view their bandwidth details like below

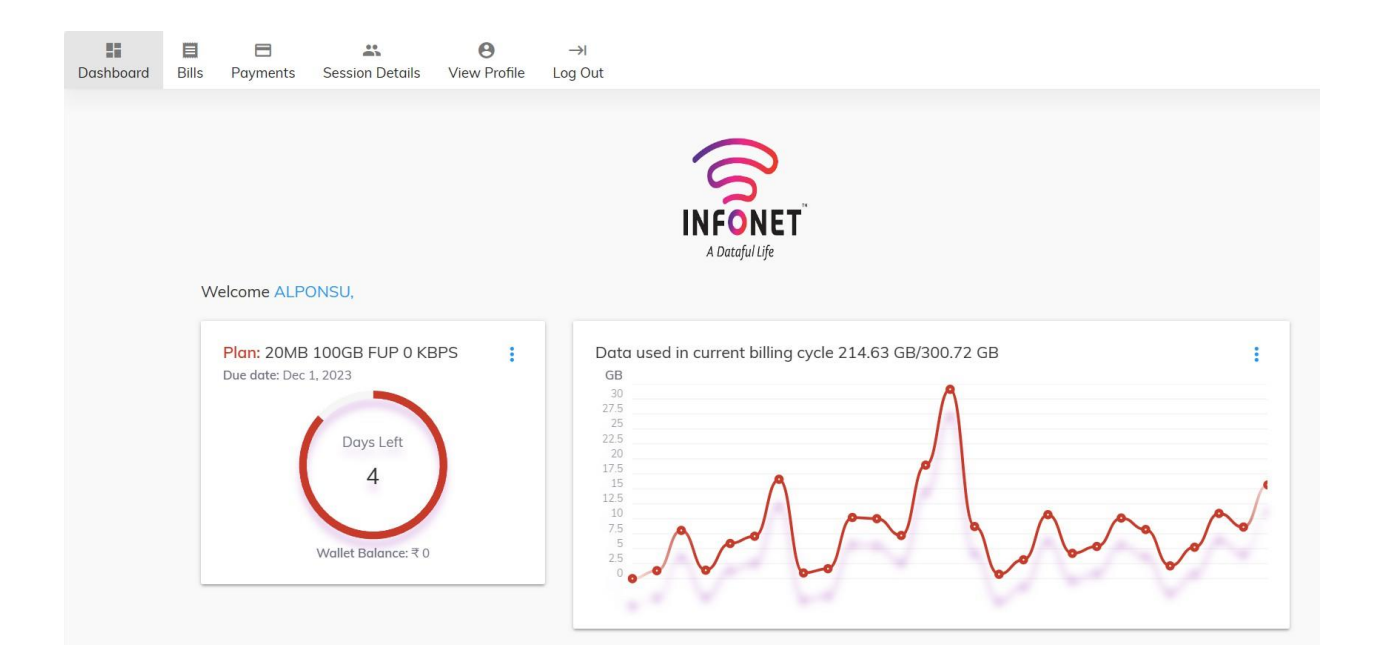

## Here He/She can view their below details

- 1. Plan & Validity
- 2. Used internet details into graph data
- 3. Used Bandwidth Session data(Whenever he/she using internet, How much he/she used, he/she can use filter menu for date selection)
- 4. Can view the Profile, Update the profile change password
- 5. Logout Menu

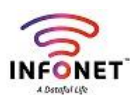

## **Credentials Based Login**

Here Customer can Login our Radius Portal Login by using their Username and Password,

Login URL: Https://net.infonetsmart.com

Username: Customer ID

Password: Registered Mobile Number (<mark>If its not working can get from Branch Incharge, Branch Incharge</mark> can get from BDBM Team)

| <b>INFONET</b><br>A Dataful Life                                                                |
|-------------------------------------------------------------------------------------------------|
| Login OTP Login                                                                                 |
| Customer Portal Login<br>Please enter your username and password to log in.                     |
| Usemame<br>ICEARIARI100                                                                         |
| Password                                                                                        |
| Forgot password                                                                                 |
| ✓ I agree to the <u>Terms and Conditions</u> & <u>Privacy Policies</u> ← GO TO INTERNET LOGIN → |

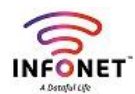

## Once Customer Login by using their credentials he can view their bandwidth details like below

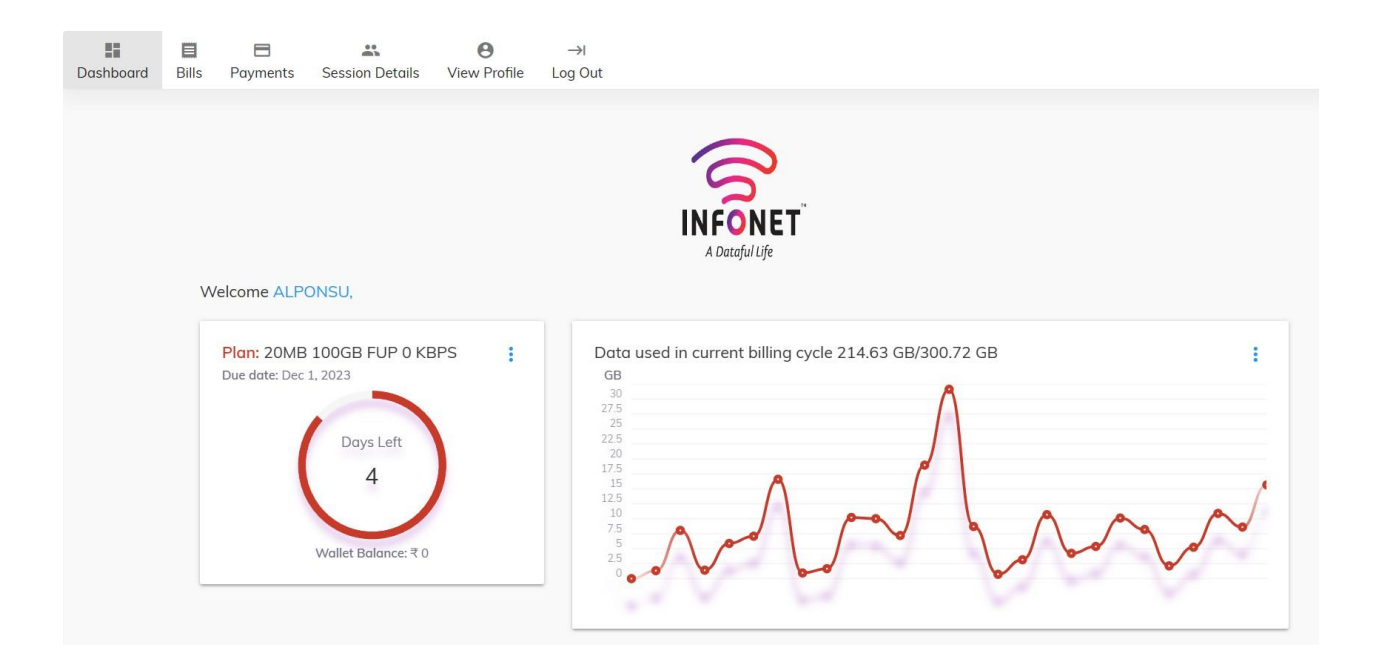

## Here He/She can view their below details

- 1. Plan & Validity
- 2. Used internet details into graph data
- 3. Used Bandwidth Session data(Whenever he/she using internet, How much he/she used, he/she can use filter menu for date selection)
- 4. Can view the Profile, Update the profile change password
- 5. Logout Menu